# HƯỚNG DẪN SỬ DỤNG LỚP HỌC KẾT NỐI HCM E-LEARNING DÀNH CHO HỌC SINH

1. Truy cập vào trang: https://lophoc.hcm.edu.vn để bắt đầu sử dụng

#### 2. Đăng nhập

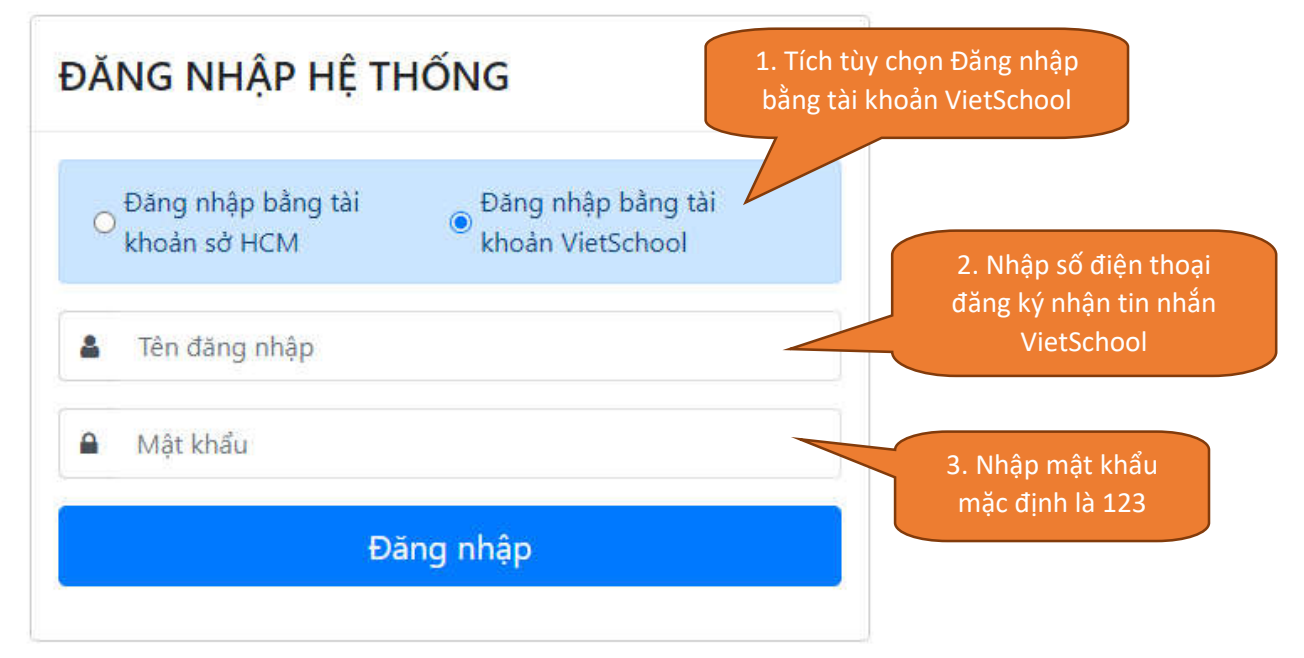

### 3. Vào lớp học và chọn môn cần học

| Lớp học kết nối - Giáo dục trung học thành phố hồ chỉ Minh Vào phòng 🔠 Điểm 👜 Thông báo 💩 TKB 🗭      | Đăng xuất 🕩 |
|----------------------------------------------------------------------------------------------------|-------------|
| 11A3 - Nghẽ 11A3 - Nghẽ   Bài 1: Điện gia dụng 11A3 - Nghẽ   Sử dụng hàm if tron Sử dụng hàm if tron |             |
| 06/04/2020 06/04/2020 09/04/2020 09/04/2020 1. Bấm Vào phòng 1. Bấm Vào phòng                        |             |
| Dă kêt thúc Dang diễn ra   Cao Thị Tú Anh GV Cao Thị Tú Anh GV                                       |             |
| Vào phòng Vào phòng Vào phòng                                                                        |             |
| 2. Bấm chọn để vào<br>môn cần học                                                                    |             |
|                                                                                                    |             |
|                                                                                                    |             |
|                                                                                                    |             |

#### 4. Giao diện môn học

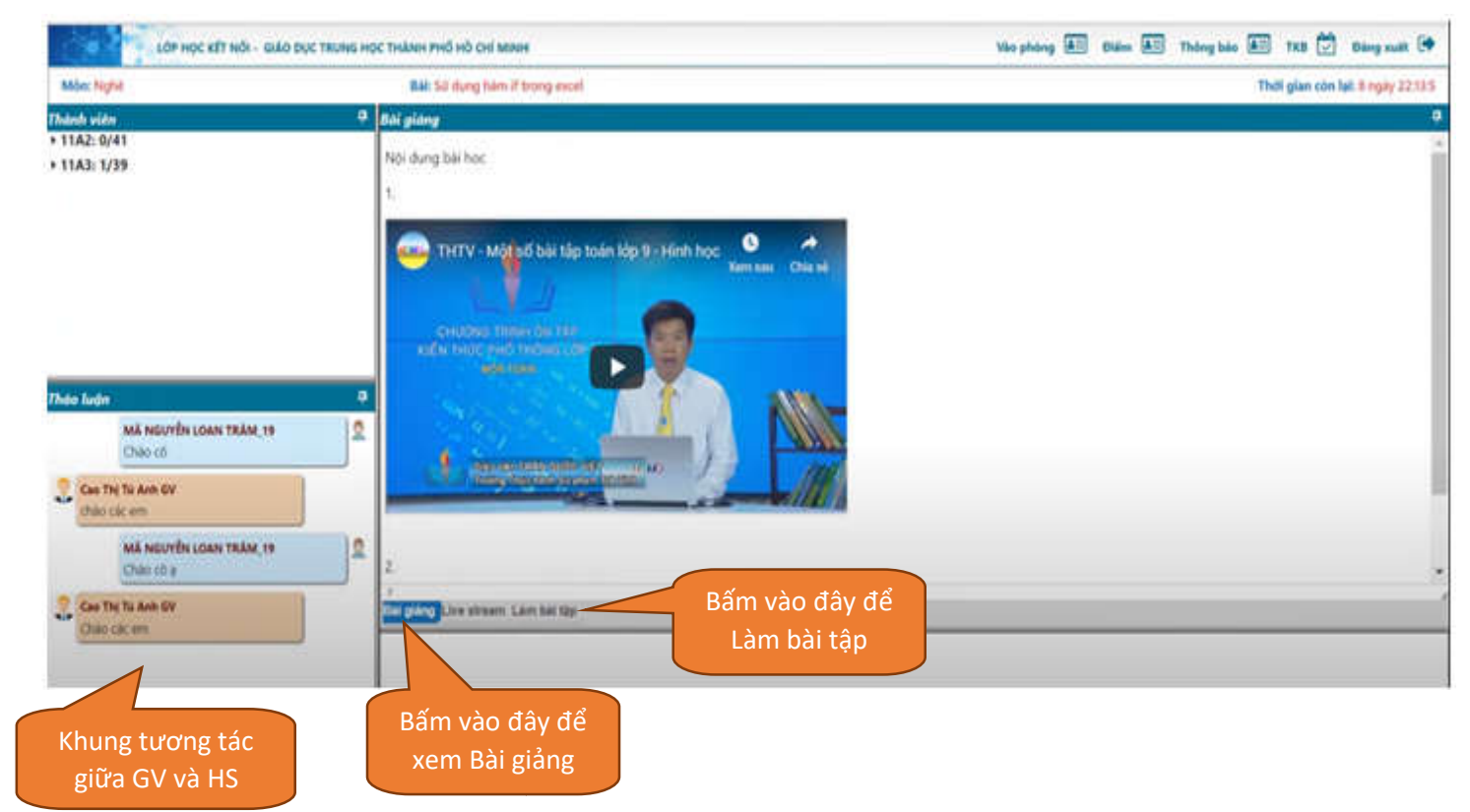

#### 5. Nộp bài tập

| LOP HỌC KẾT NỔI - GIÁO DỤC TRUNG H           | остнами PH<br>sau khi làm xong                  |           | Vào phòng 🛓 Điểm 🛓         | Thông báo 🔠 TKB 🗭 Đăng xuất 🗭       |
|----------------------------------------------|-------------------------------------------------|-----------|----------------------------|-------------------------------------|
| Mon: Nghe                                    | Bar St                                          |           |                            | Thoi gian con lại: 8 ngày 22:10:14  |
| Thành viên 4                                 | Làm bài tập                                     |           |                            | *                                   |
| + 11A3: 1/39                                 | II Nộp bải                                      |           |                            | 5/5 (100%) Han chót: 07:45:00 18/04 |
|                                              | Câu 5: Trong Word, đánh số trang cho văn bản, t | hực hiện? |                            |                                     |
| Thảo luận 📮 🗛 Mã NGUYễN LOAN TRÂM_19         | 4                                               |           |                            |                                     |
| Chào có<br>Chao thi Tú Anh GV<br>chào các em | -                                               |           |                            |                                     |
| MÃ NGUYÊN LOAN TRÂM_19                       |                                                 |           |                            |                                     |
| 🔶 Cao Thị Tủ Anh GV                          | Nháy nút lệnh Numbering trôn thanh côn          | ng cụ. 🔹  | Nháy Insert, Sybol         |                                     |
| Chào các em                                  | A                                               | В         |                            |                                     |
|                                              | C Nnay Insert, Break.                           | D         | Nnay Insert, Page Numbers. |                                     |
|                                              | Bài giáng Live stream Làm bài tập File1         |           |                            |                                     |

## 6. Xem điểm

| i số<br>m điểm   | Xem dii ligu<br>Mi | Xuất Excel<br>Bải học 1   | TN T<br>đúng | TN T<br>sai | TN không<br>làm | T Điểm<br>TN | T TL có<br>làm | TL không T<br>làm | T Điểm T<br>TL | Tống ⊺<br>điểm | Đánh giá của  ▼<br>GV |
|------------------|--------------------|---------------------------|--------------|-------------|-----------------|--------------|----------------|-------------------|----------------|----------------|-----------------------|
|                  | Q Ng               | Bài 2: Điện gia dụng (tt) | 0            | 0           | 51              |              | 0              | 1                 |                |                |                       |
|                  | Q Ngl              | 1: Điện gia dụng          | 0            | 0           | 60              |              | 0              | 0                 |                |                |                       |
| 2. Chon Xem điểm | Q Ngf              | ing hàm if trong excel    | 1            | 4           | 0               | 0,50         | 0              | 0                 |                |                |                       |
|                  |                    |                           |              |             |                 |              |                |                   |                |                |                       |
|                  |                    |                           |              |             |                 |              |                |                   |                |                |                       |
|                  |                    |                           |              |             |                 |              |                |                   |                |                |                       |
|                  |                    |                           |              |             |                 |              |                |                   |                |                |                       |